# **DZZG(O**<sup>®</sup>

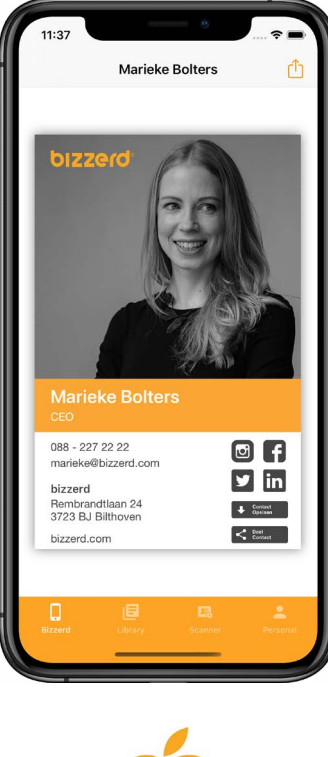

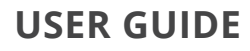

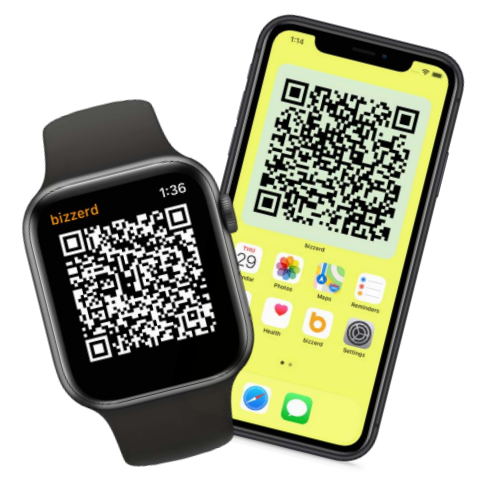

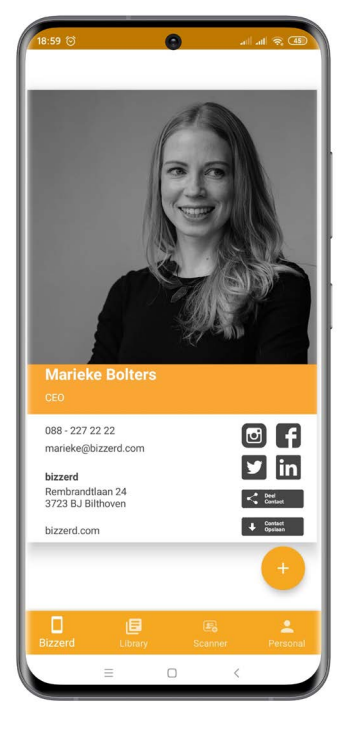

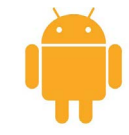

### Table of contents

| <u>Android</u> | <b>•</b> |
|----------------|----------|
| Downloading    | 3        |
| Logging in     | 4        |
| Single Sign On | 5        |
| Usage          | 6        |
| Share          | 7        |
| Library        | 8        |
| Scanning       | 9        |
| Personal       | 10       |

| <u>Apple</u>   | é          |
|----------------|------------|
| Downloading    | 11         |
| Logging in     | 12         |
| Single Sign On | 13         |
| Usage          | 14         |
| Share          | 15         |
| Library        | <b>16</b>  |
| Scanning       | 17         |
| Personal       | <b>1</b> 8 |
| Apple Watch    | 19         |
| Apple Widgets  | 20         |

| Feedback2 | 21 | L |
|-----------|----|---|
|-----------|----|---|

### Downloading

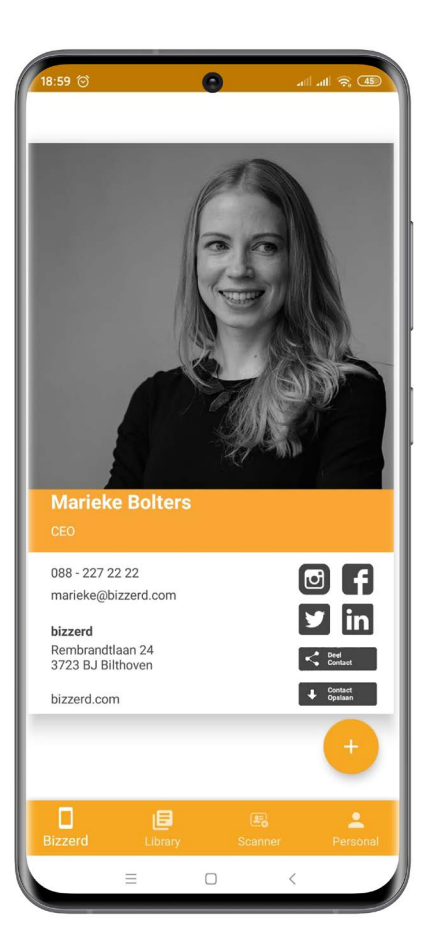

The bizzerd-app is available for Android. Download it now.

Search for 'bizzerd' in the Google Play Store or scan the QR code below.

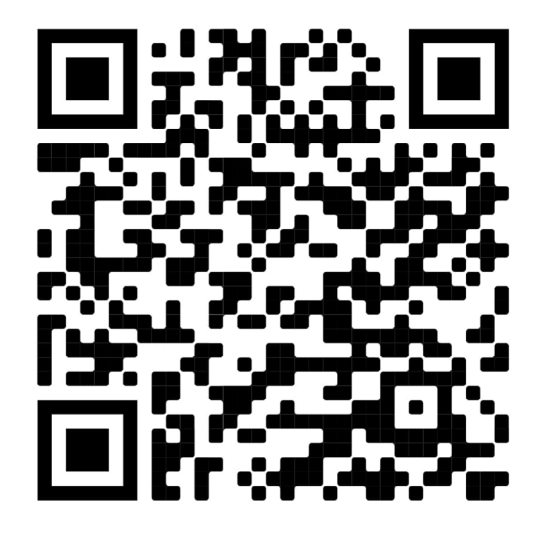

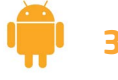

### Logging in

Use your bizzerd-account to log in. An e-mail address and password are required.

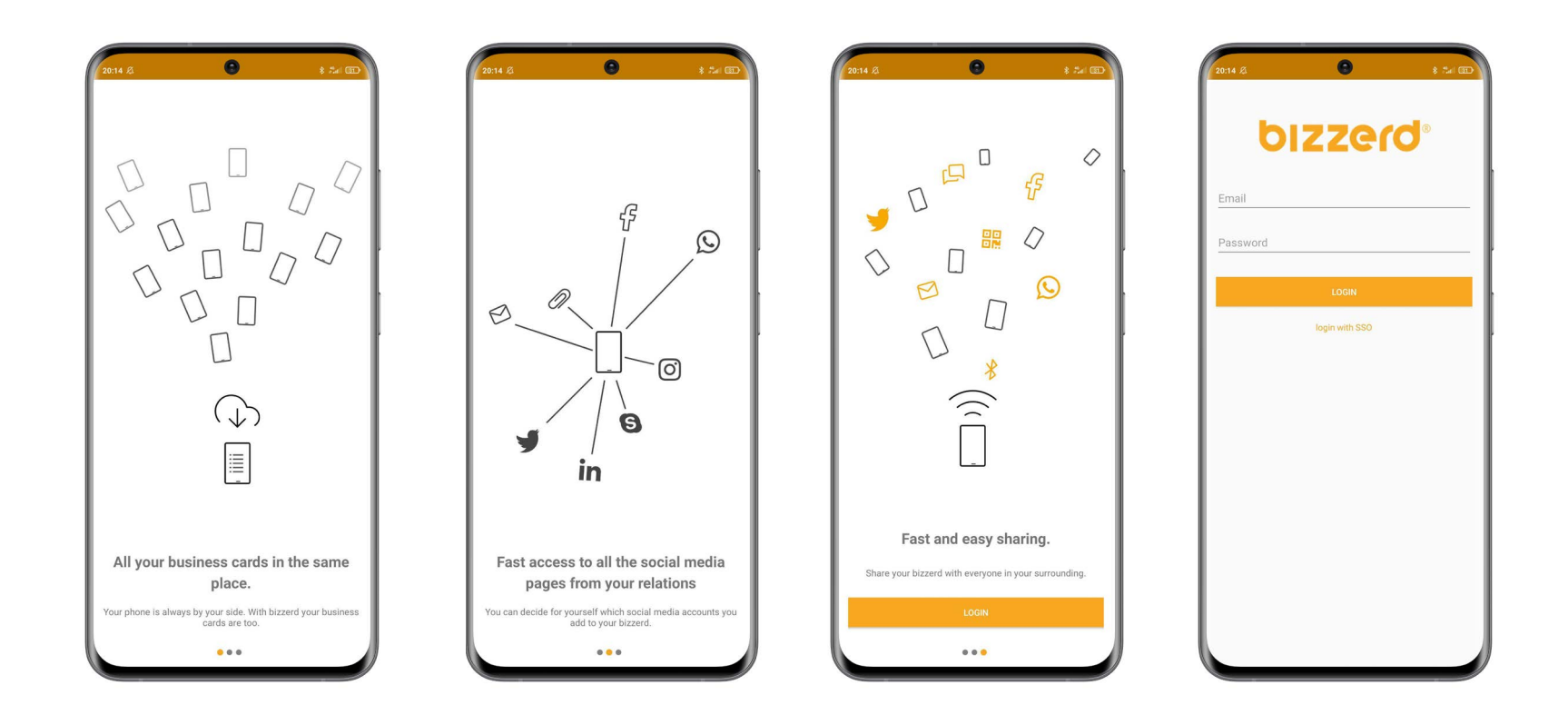

**n** 4

# Single Sign On

### Log in

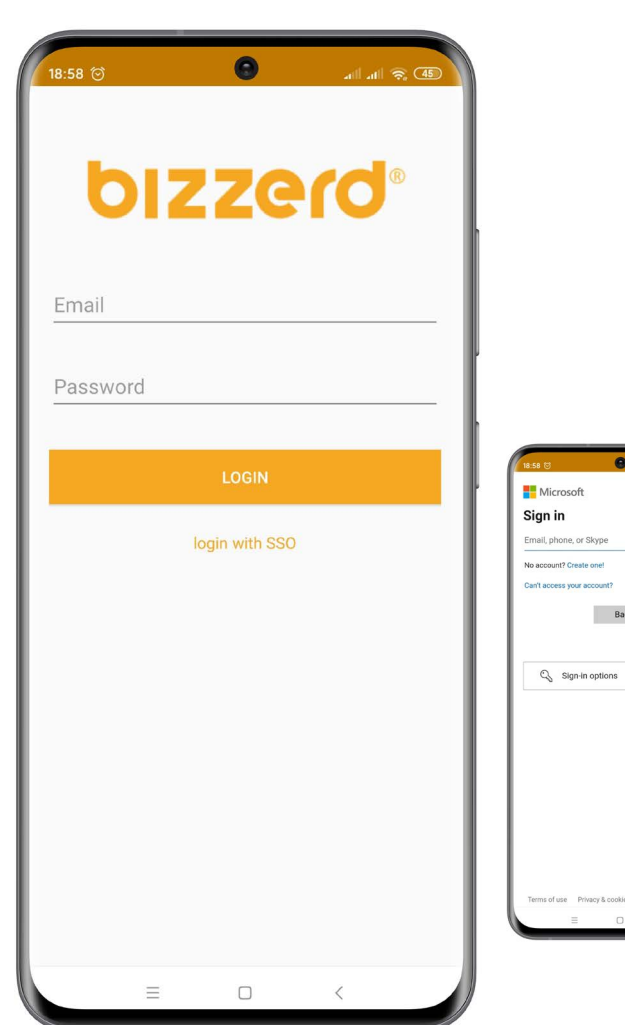

**Single sign-on-**software (**SSO** for short) allows end users to log in once and then automatically have access to after which automatic access is provided to applications and resources in the network.

SSO only applies to those who log in through their company who log in through their company and are informed of this in the welcome e-mail.

*Press the "Login with SSO"* button and login with your company login details. So you don't have to create an account. We have already done that for you.

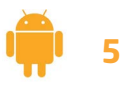

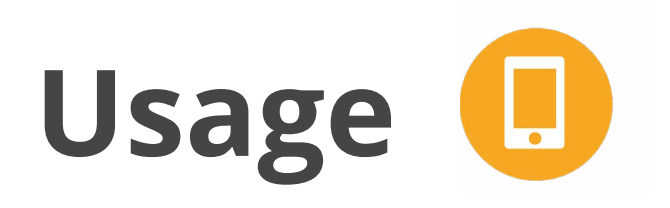

### Your bizzerd

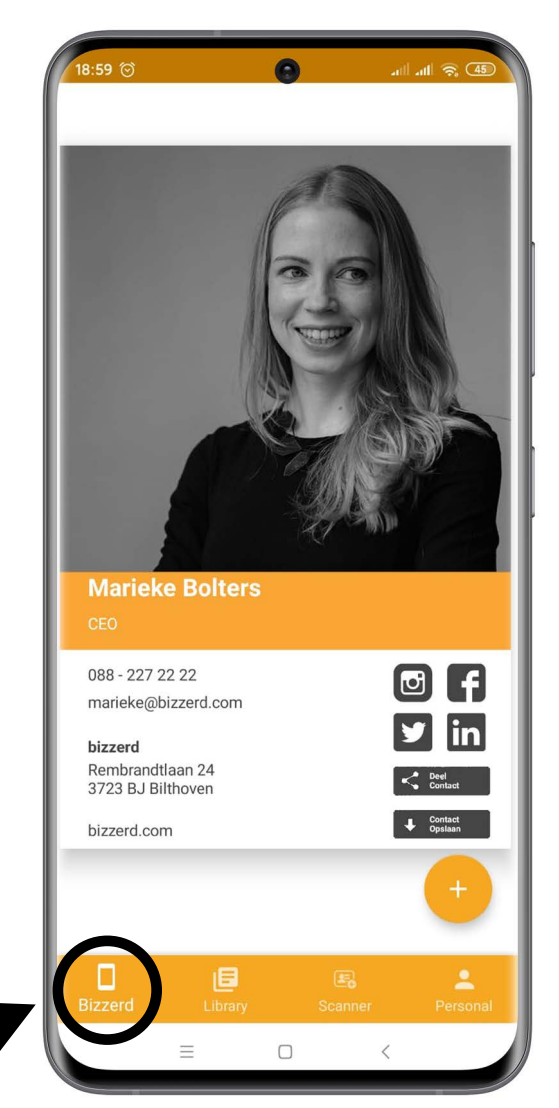

This is your home screen. Here you will find your bizzerd, which you can share immediately using the share button.

At the bottom you see the navigation bar. Click on "Library" to view the bizzerds you have received.

Click on "Scanner" to scan paper business cards with your with your camera and save them directly to the app.

Click on "Personal" to manage your account.

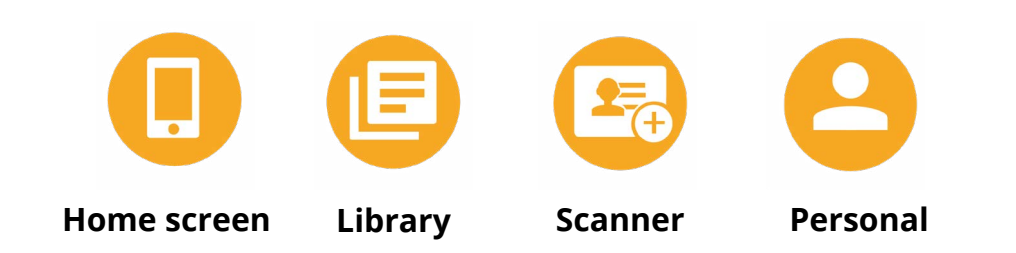

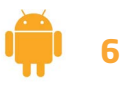

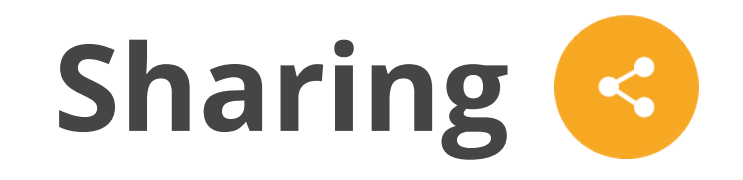

#### **People around**

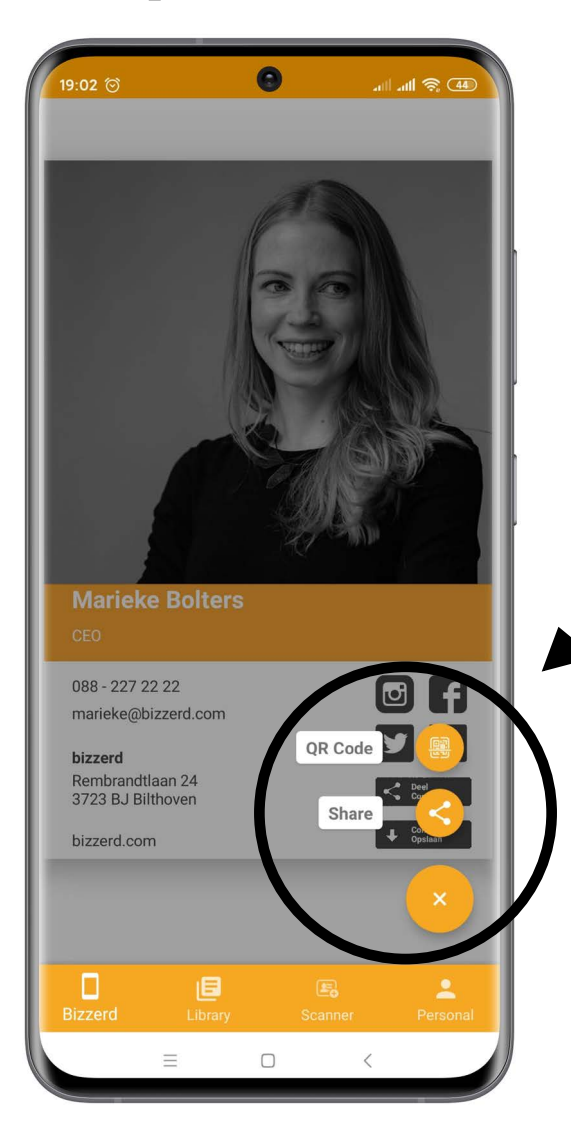

Bizzerd automatically searches for people in your immediate environment, so you can quickly and easily share your digital business card with these people.

Use the button at the bottom of your screen to share. For example via WhatsApp, e-mail, SMS or QR code.

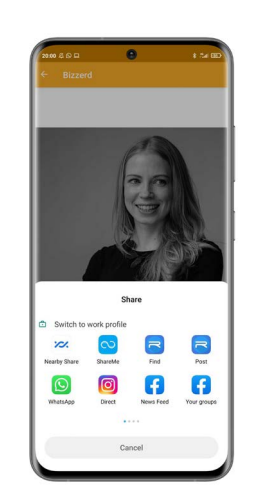

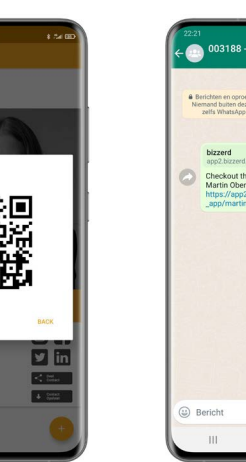

larieke Bolter

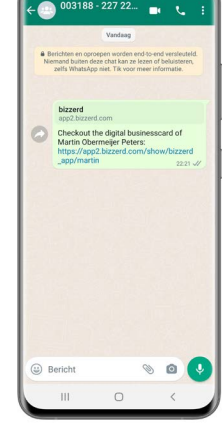

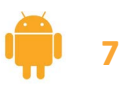

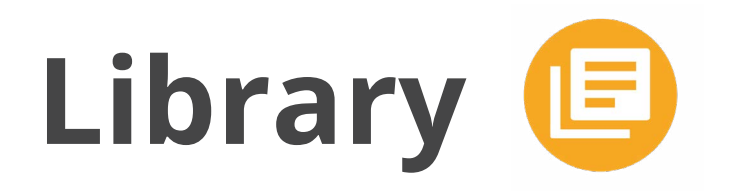

### **Your library**

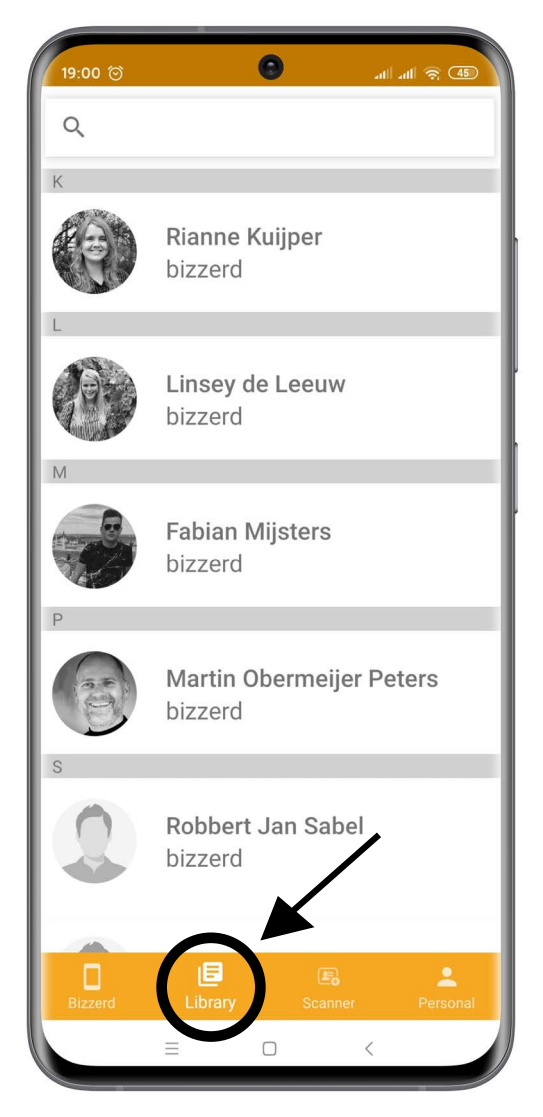

In your library you will find all the bizzerds that you received. Via the search bar you can search for the digital business card of a colleague or business relation.

Click on a name to open the bizzerd of that person. You can then share this with others.

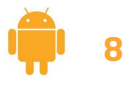

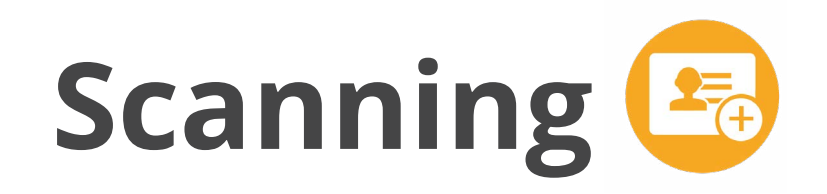

#### **Paper business cards**

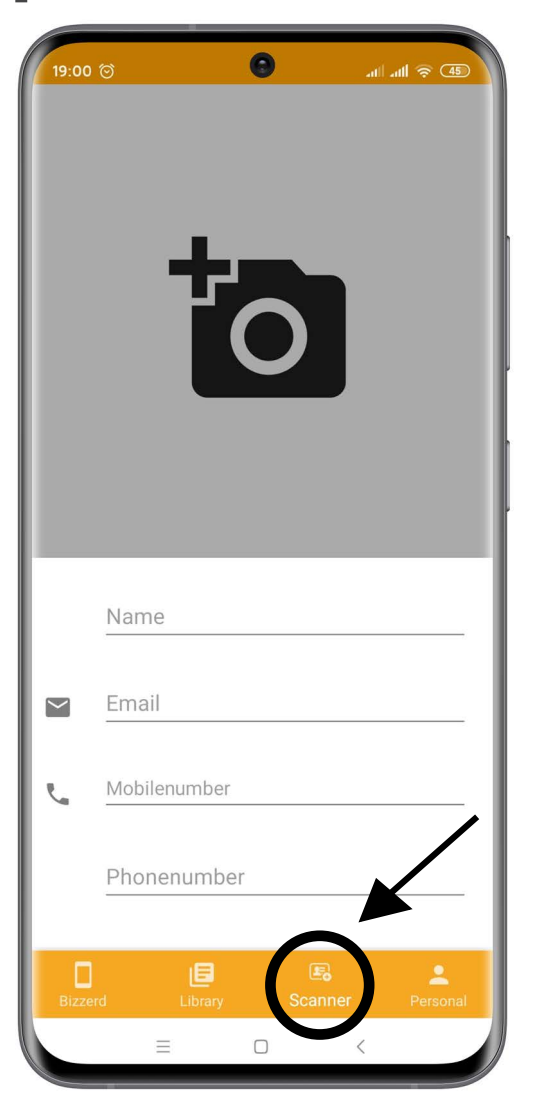

Did you receive a paper business card? Then scan this business card with the bizzerd-app. The paper business card is then scanned and the data are on it are filled in automatically.

You can then immediately save the business card to your library or contact list on your phone. This way you also have your paper business cards together in our app.

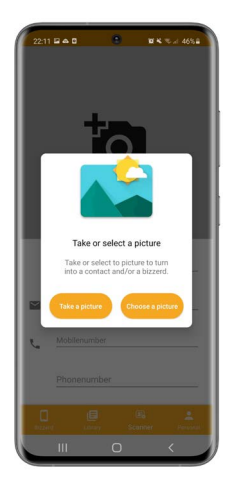

COLLIN HEMELTJEN

21(0)992272

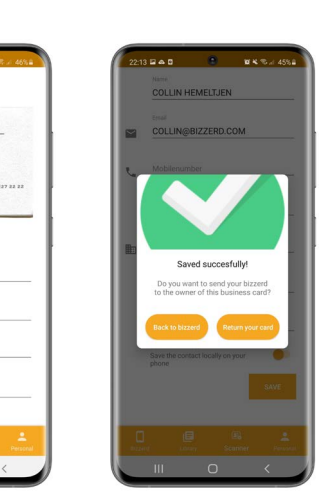

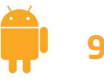

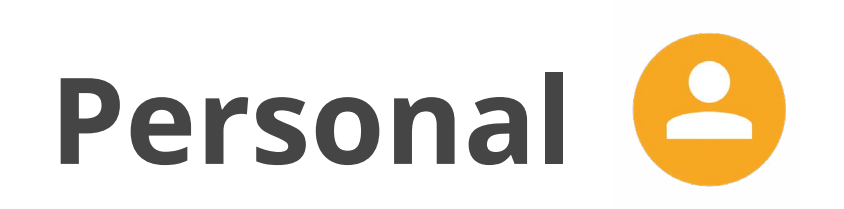

#### Your account

| 19:01 🗇 🕄 🗐 🗐                                                     | 5, <b>4</b> 5 |
|-------------------------------------------------------------------|---------------|
| Support<br>Need help? Our team is always ready to support<br>you. | >             |
| Tutorial<br>Restart the tutorial                                  | >             |
| Restore<br>Restore hidden bizzerds.                               | >             |
| <b>Logout</b><br>You are logged in as Marieke Bolters             | >             |
|                                                                   |               |
| Υ.                                                                |               |
|                                                                   |               |
| Bizzerd Library Scanner Per                                       | rsonal        |

Under "Personal" you find support, can give feedback, get explanations about the app and log out from your account.

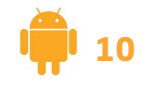

### Downloading

The bizzerd-app is available for iOS. Download it now.

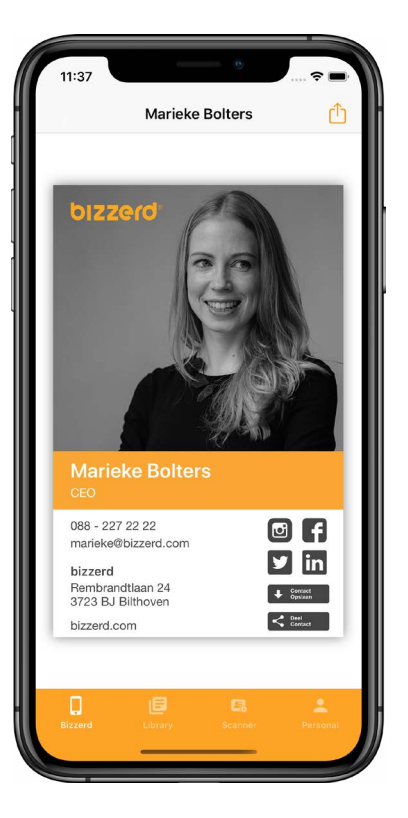

Search for 'bizzerd' in the App Store or scan with your phone the QR code below.

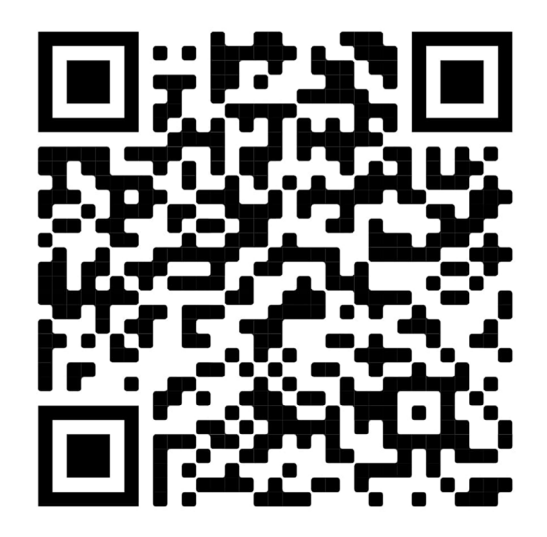

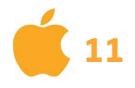

### Logging in

Use your bizzerd-account to log in. An e-mail address and password are required.

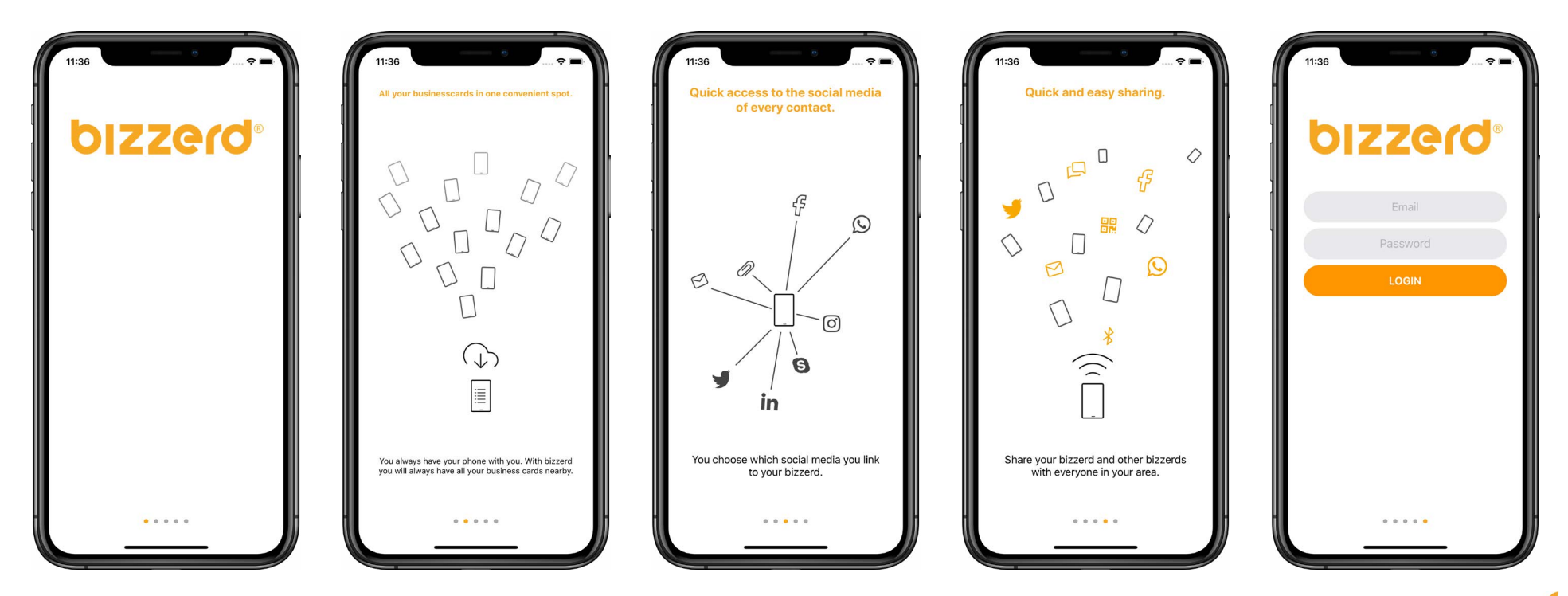

# Single Sign On

### Log in

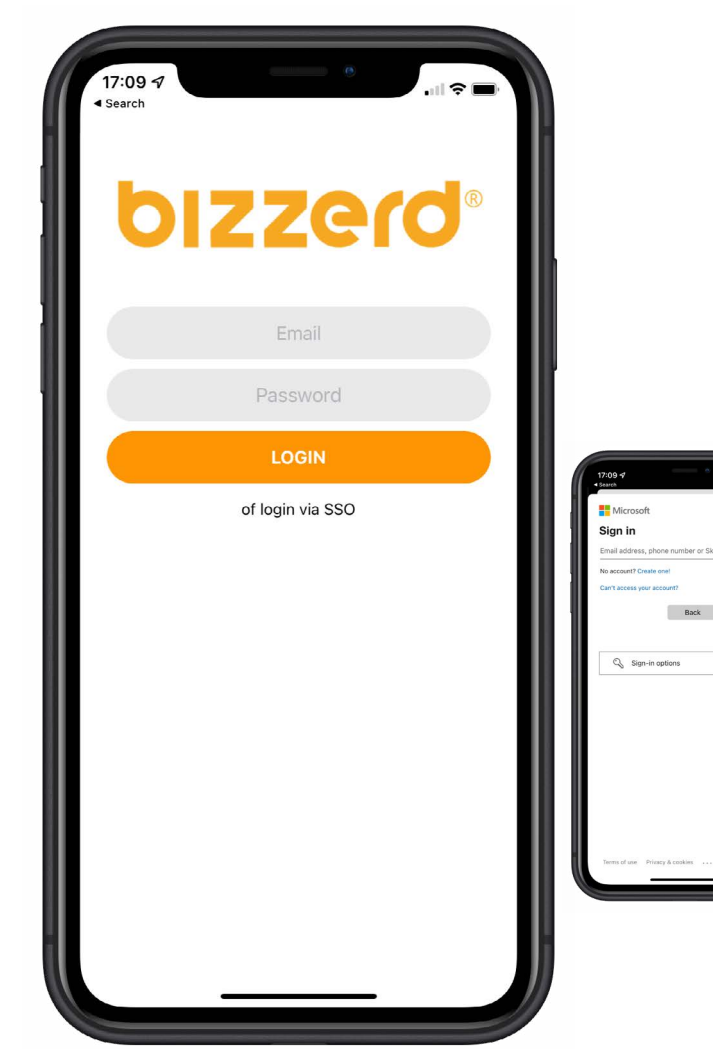

**Single sign-on-**software (**SSO** for short) allows end users to log in once and then automatically have access to after which automatic access is provided to applications and resources in the network.

SSO only applies to those who log in through their company who log in through their company and are informed of this in the welcome e-mail.

*Press the "Login with SSO"* button and login with your company login details. So you don't have to create an account. We have already done that for you.

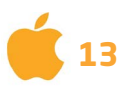

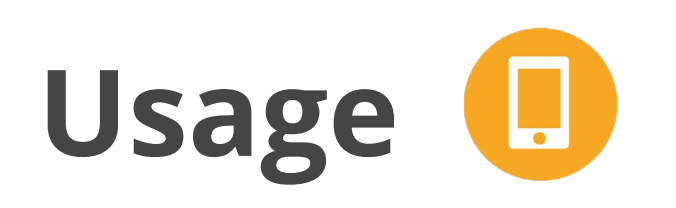

#### Your bizzerd

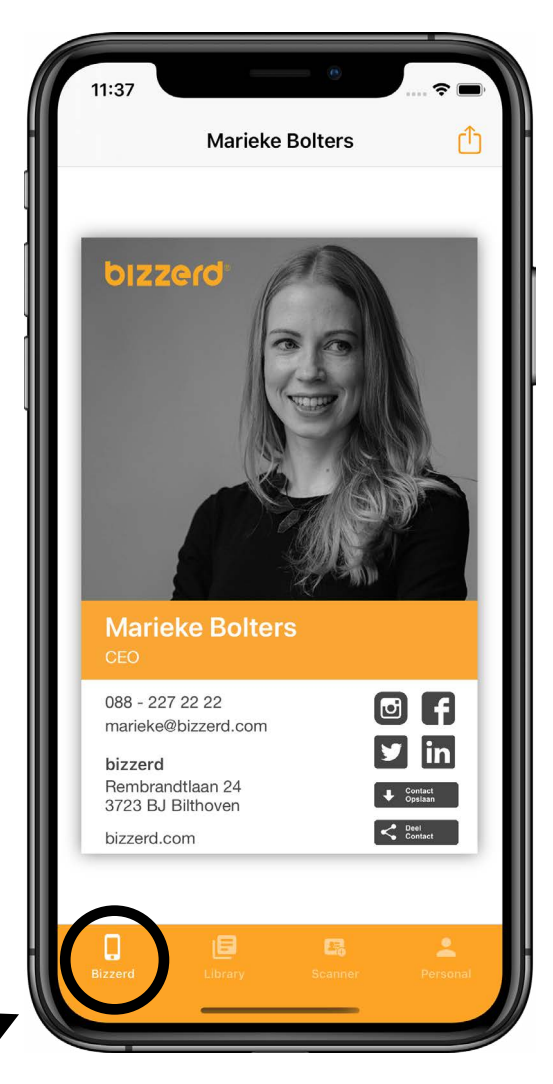

This is your home screen. Here you will find your bizzerd, which you can share immediately using the share button.

At the bottom you see the navigation bar. Click on "Library" to view the bizzerds you have received.

Click on "Scanner" to scan paper business cards with your with your camera and save them directly to the app.

Click on "Personal" manage your account.

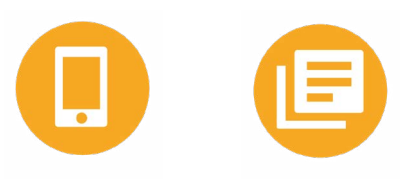

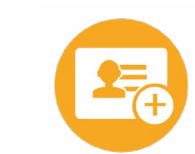

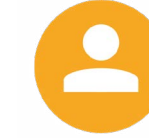

Home screen Library

Scanner

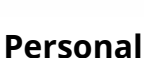

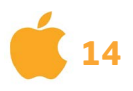

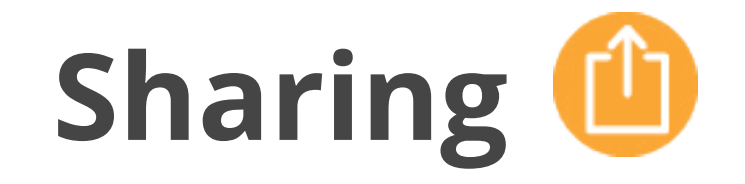

#### **People around**

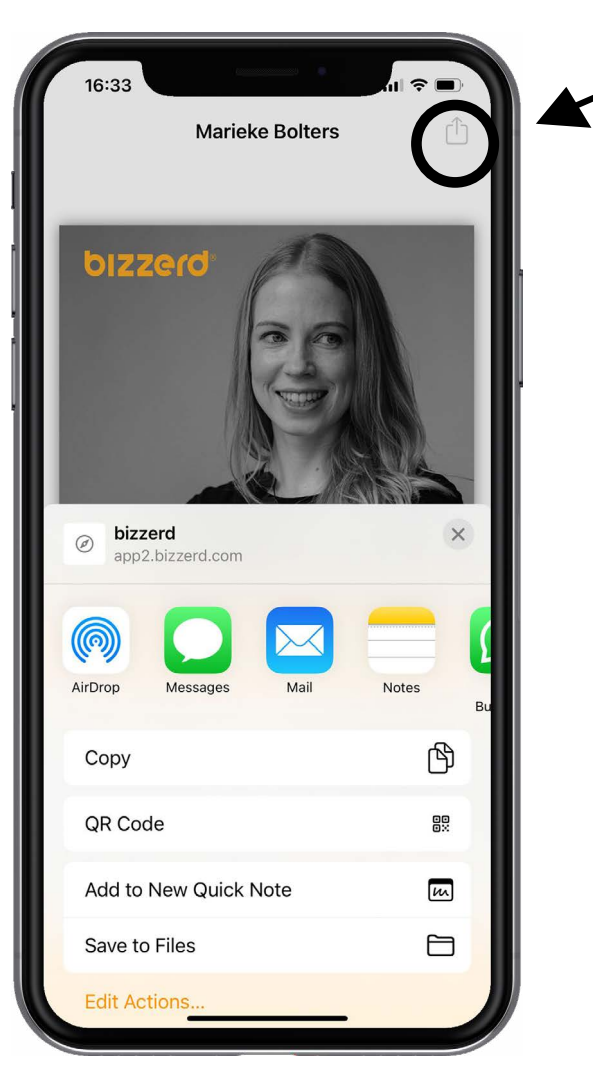

Bizzerd automatically searches for people in your immediate environment, so you can quickly and easily share your digital business card with these people.

Use the button at the bottom of your screen to share. For example via WhatsApp, e-mail, SMS or QR code.

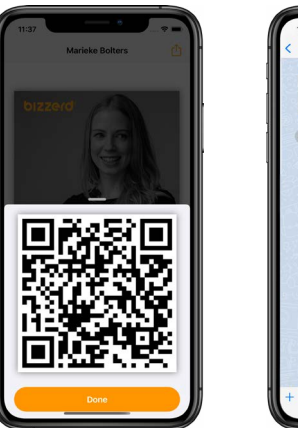

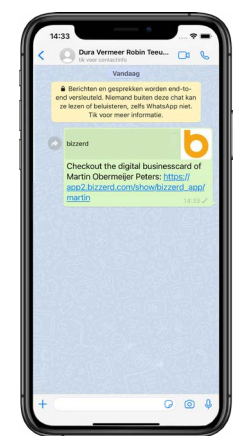

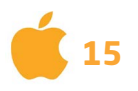

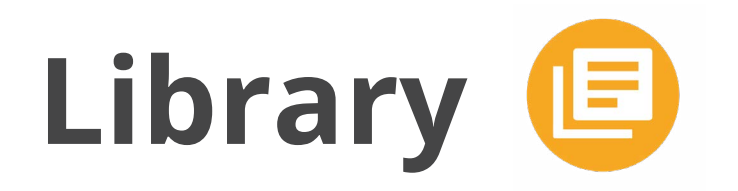

### Your library

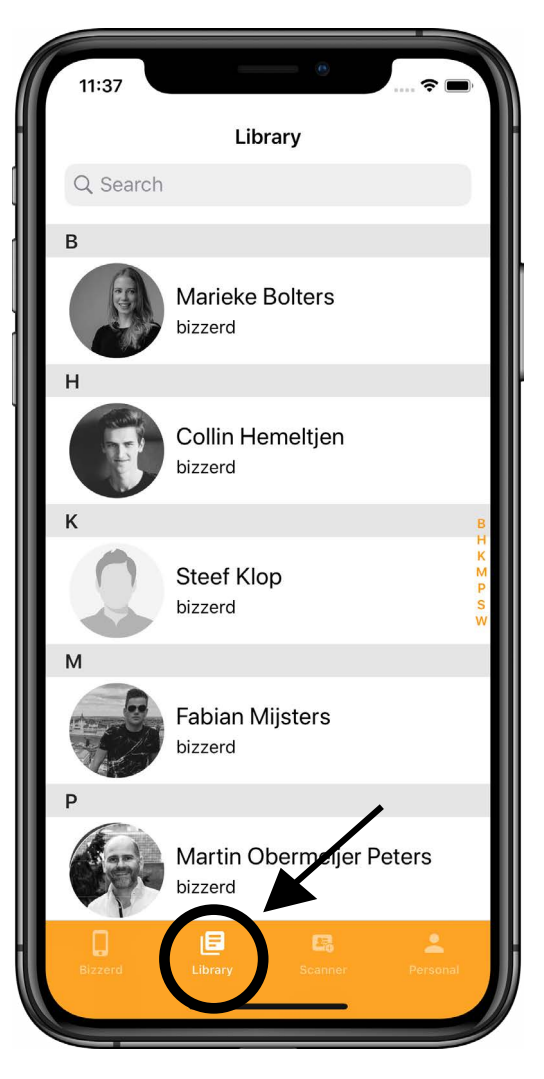

In your library you will find all the bizzerds that you received. Via the search bar you can search for the digital business card of a colleague or business relation.

Click on a name to open the bizzerd of that person. You can then share this with others.

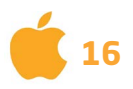

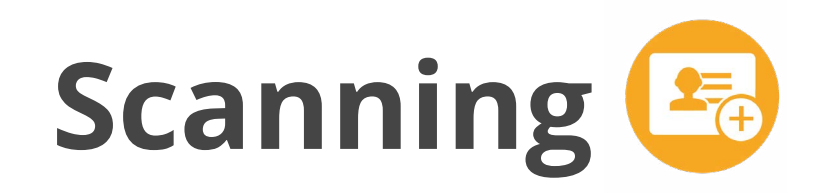

#### **Paper business cards**

|                                         | •           | 🗢 🖿  |
|-----------------------------------------|-------------|------|
| Clear                                   | Scanner     | Save |
|                                         | CO.<br>SCAN |      |
| Name:                                   |             |      |
|                                         |             |      |
| Email:                                  |             |      |
| Email:<br>Mobile numbe                  | er:         |      |
| Email:<br>Mobile number<br>Phone number | ər:<br>ər:  |      |

Did you receive a paper business card? Then scan this business card with the bizzerd-app. The paper business card is then scanned and the data are on it are filled in automatically.

You can then immediately save the business card to your library or contact list on your phone. This way you also have your paper business cards together in our app.

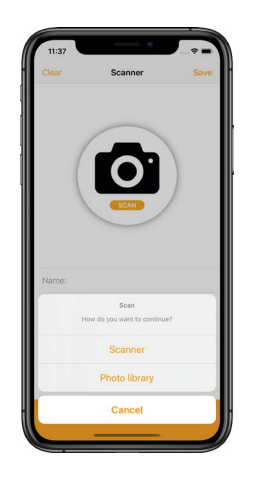

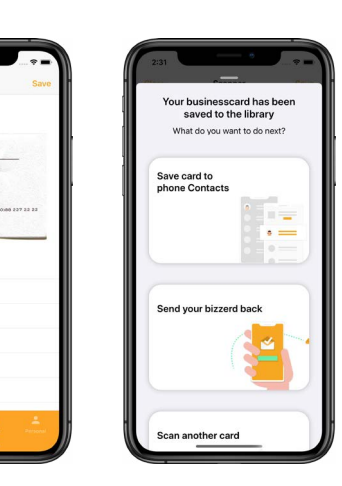

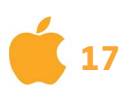

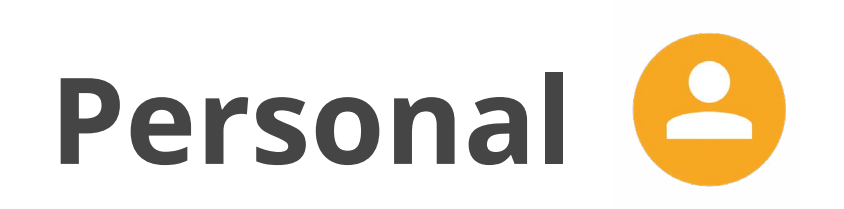

#### Your account

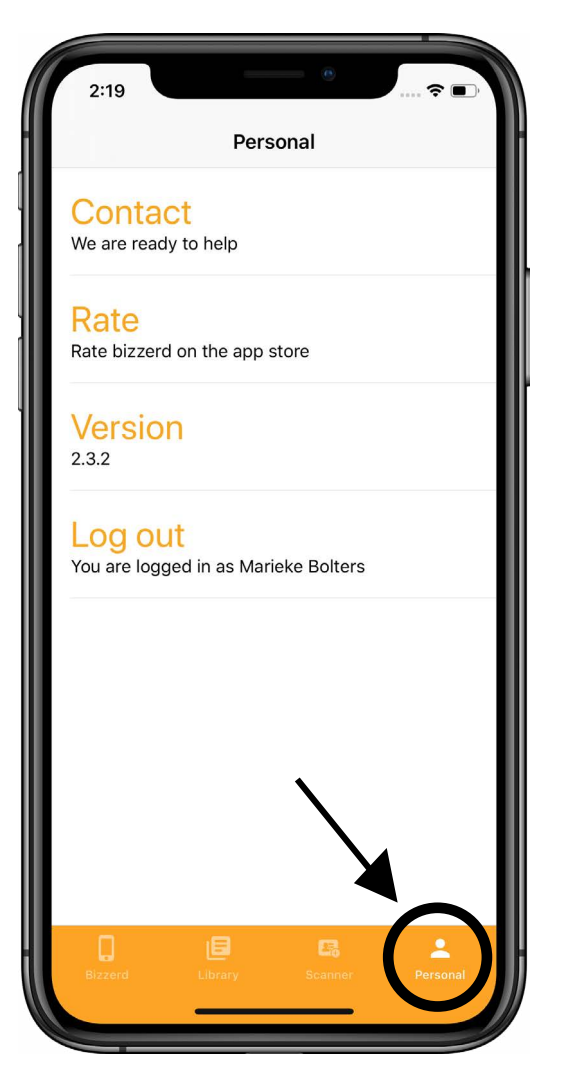

Under "Personal" you find support, can give feedback, get explanations about the app and log out from your account.

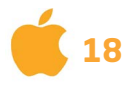

### **Apple Watch**

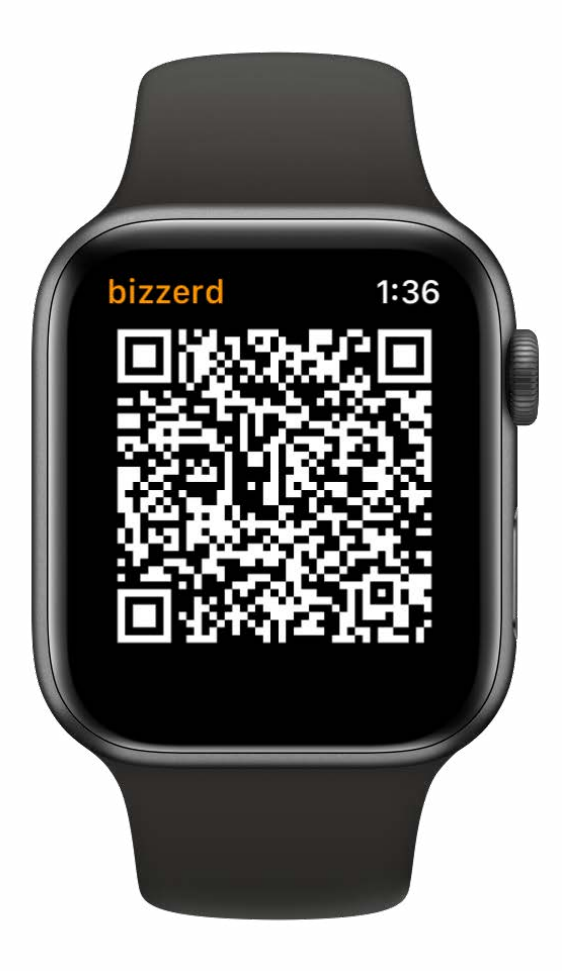

bizzerd is also available on your Apple Watch. Your watch then displays a QR code that refers to your business card. Add the bizzerd app to your watch face. That way you share your digital business card, with just one click on your wrist. To use the Apple Watch app, you need to be logged in to the bizzwatch app at least once.

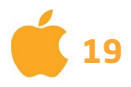

### **Apple Widgets**

### iOS app update 2.6

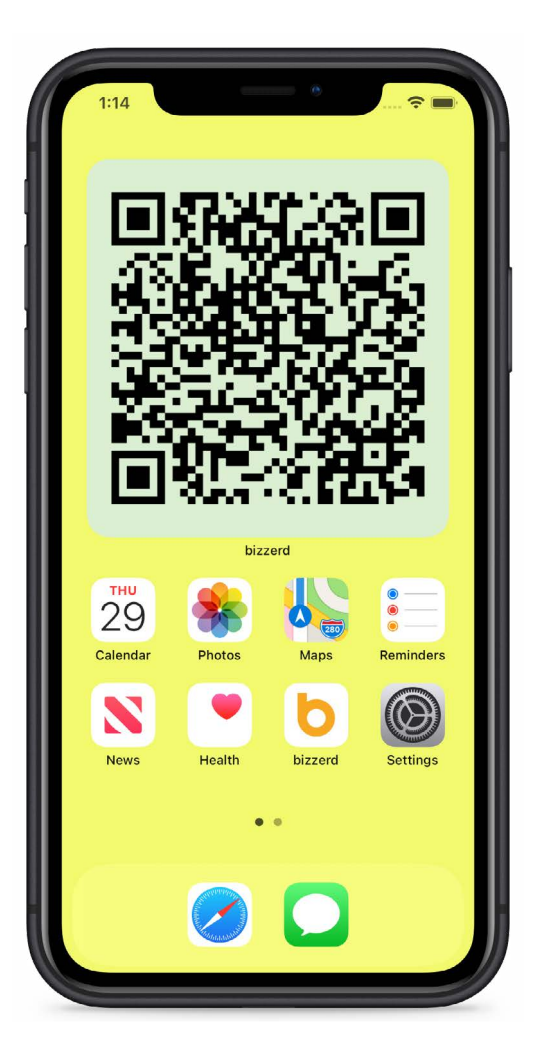

Starting with iOS 14, it is possible to add Widgets to the home screen. For the bizzerd-app this means you can place a QR code that refers to your business card on your home screen.

Customising the widget is possible in the bizzerd-app on the personal screen.

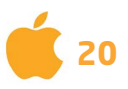

### Feedback

Do you have any questions or suggestions? Please send an e-mail to ideas@bizzerd.com

Thank you very much for your feedback!

The Bizzerd Team

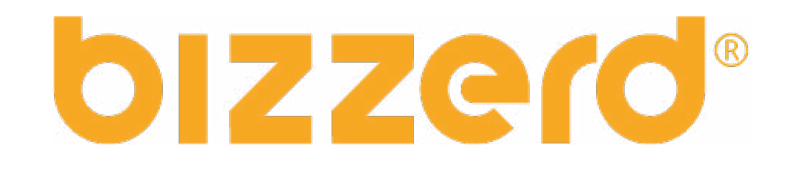